# 车务中心9号线培训系列

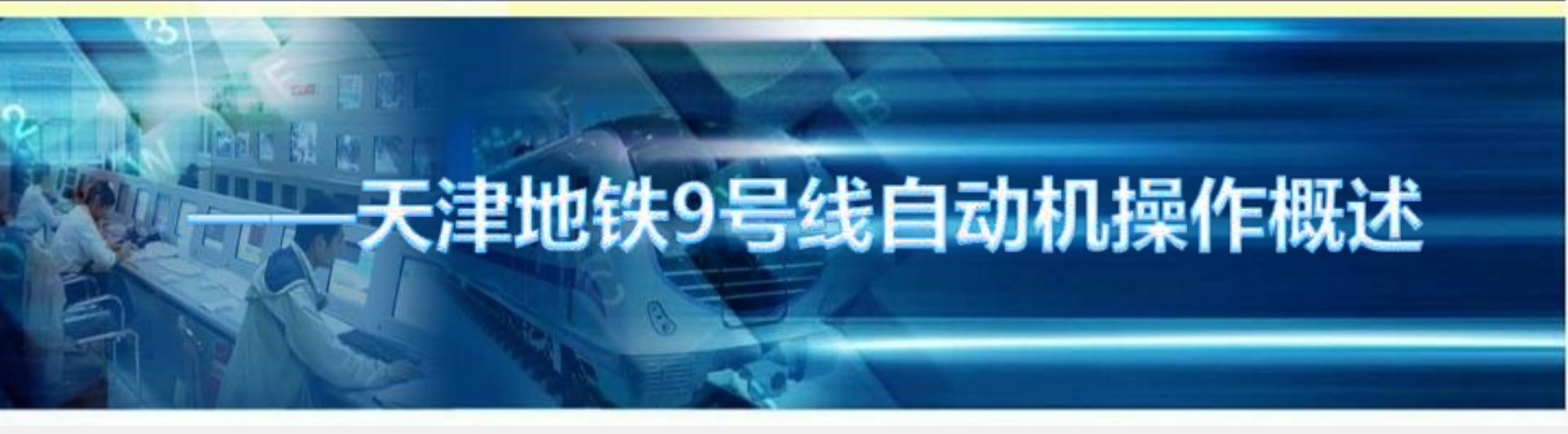

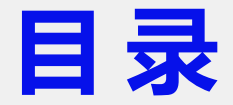

# 一、自动售票机的介绍

二、自动售票机的操作

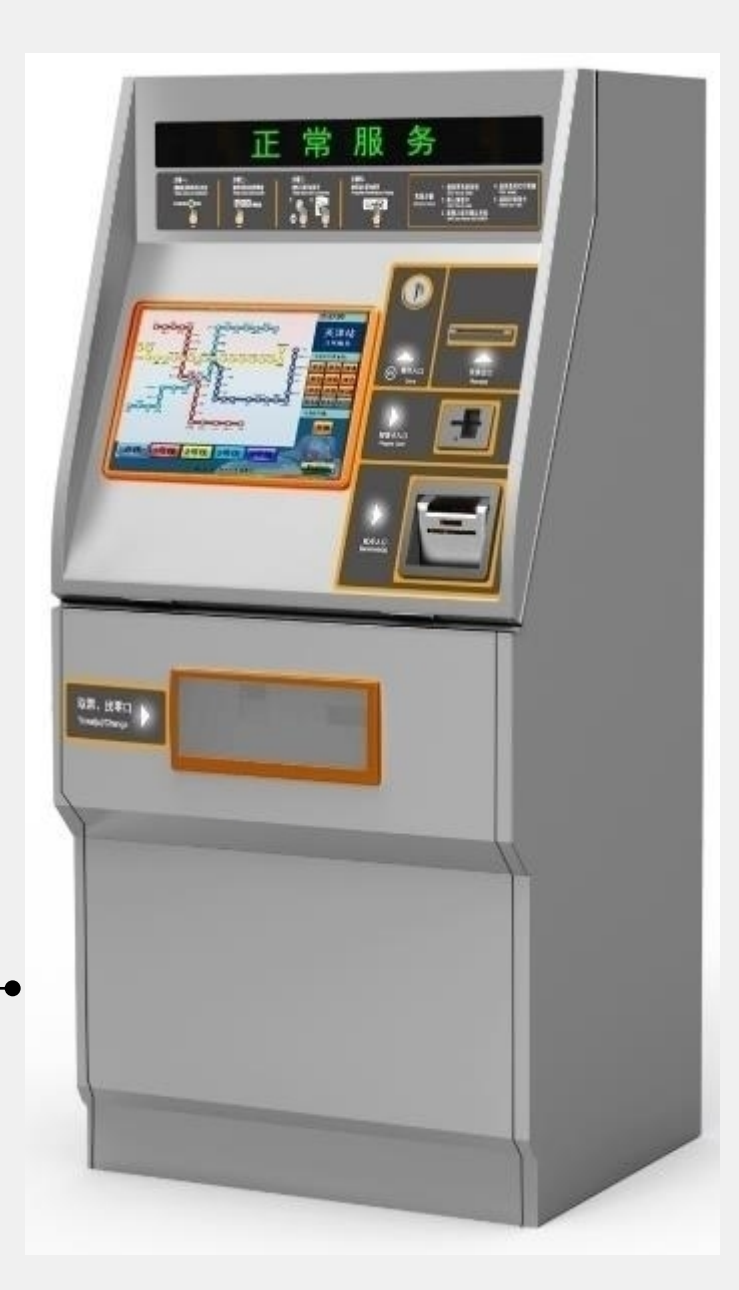

(一)一代自动售票机的基本情况

一代自动机为本公司的开站设备, 自2004年3月份正式投入使用。此机 型为硬币式找零自动机,是公司为售 卖磁卡票而准备的。而后由于设备更 新需要,改造为售卖TOKEN票的。 一代自动机的特点为:前开门式自动 机,操作方便简单,硬币填充为自动 计数,找零模式单一,纸币接收有局 限性。

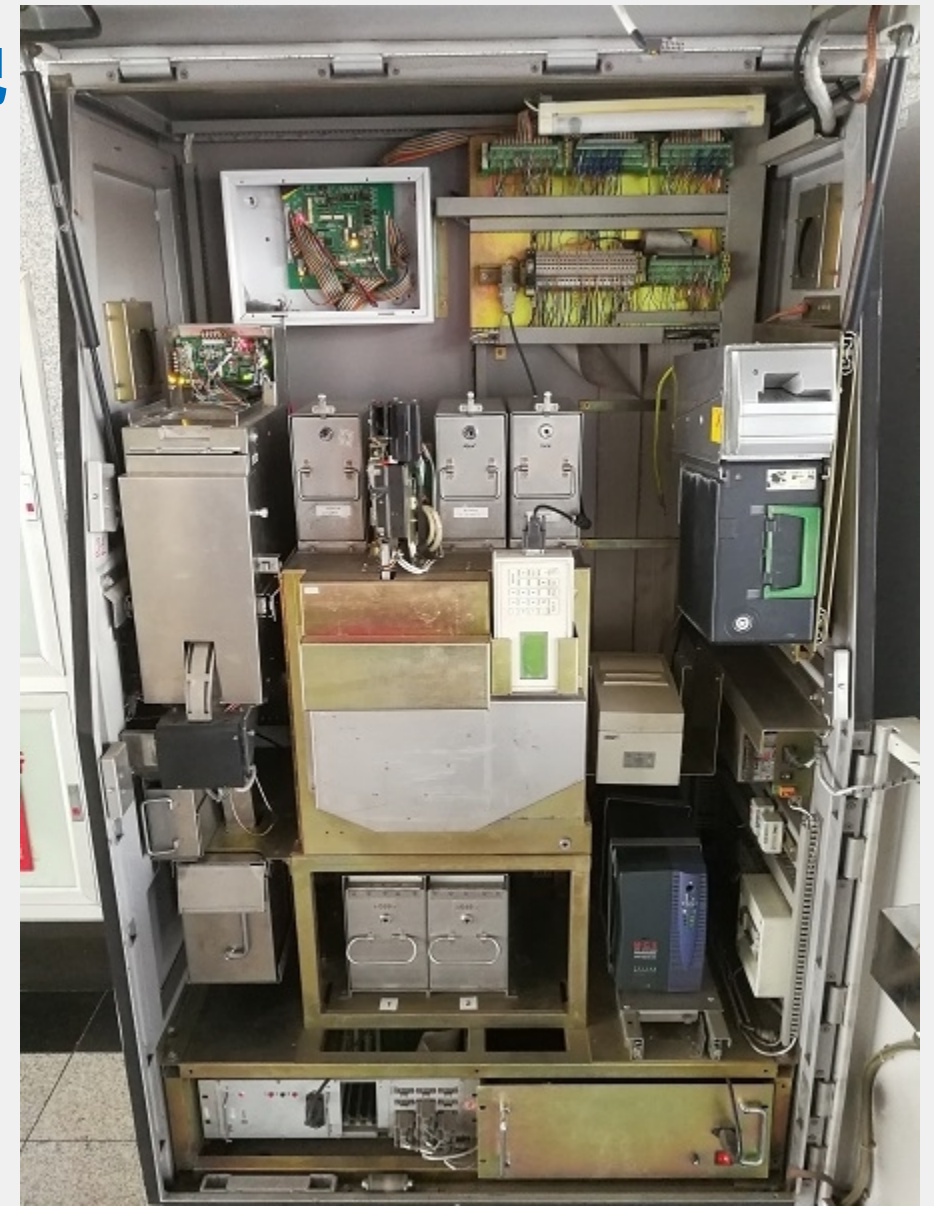

自动售票机的介绍

#### (二)二代自动售票机的基本情况

二代自动机为本公司设备更新需 要,专门为售卖TOKEN票定制的机型 ,此机型为硬币式找零自动机,也是 现今9号线,大部分车站正在投入使用 的主打机型。

二代自动机的特点为:后开门式自动机,操作方便简单,硬币填充为人工 计数模式,找零模式单一,纸币接收 有局限性。

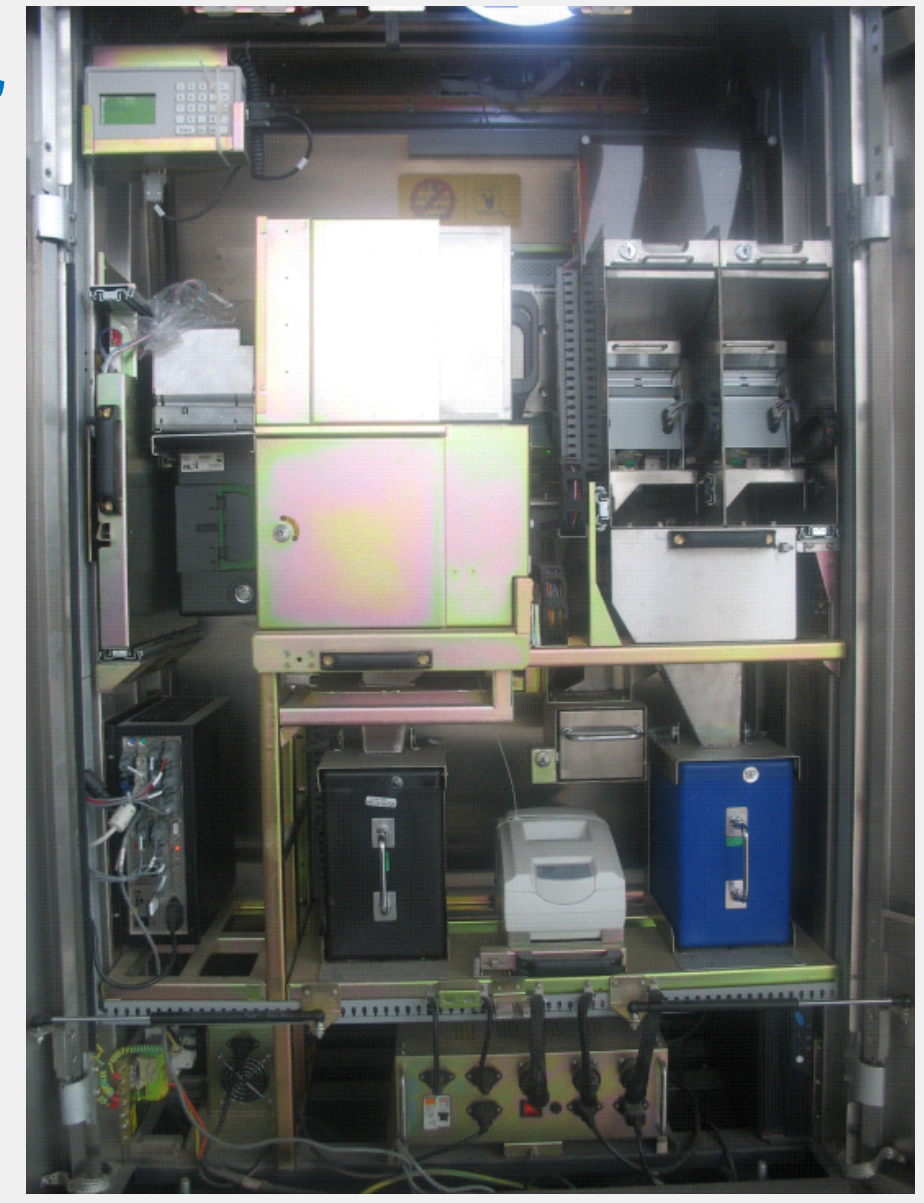

自动售票机的介绍

#### (三) 三代自动售票机的基本情况

三代自动机为本公司最新引进的 机型,属于现今轨道交通比较先进的 车票自动售卖系统。目前此机型只在 为数不多几个车站投入使用。 三代自动机的特点为:前后开门式自 动机,硬币填充为人工计数模式, 找零模式为纸币和硬币循环找零模式。

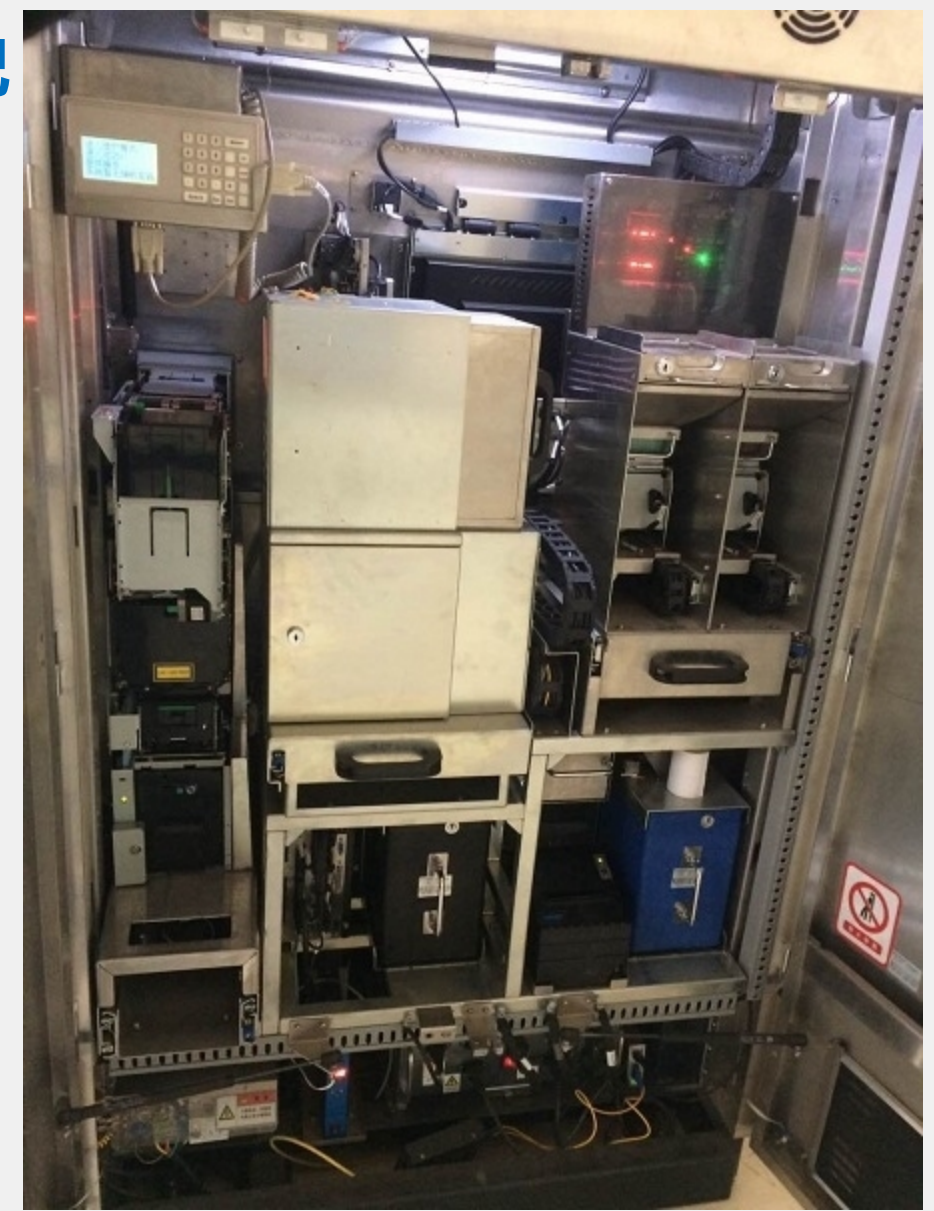

#### (一)一代自动售票机操作流程

- 1、加票方法
- 在维护面板中输入7\*\*\*\*(\*\*\*\*为要加入的TOKEN数量,如加入 100个TOEKN为70100),按Enter
- 打开票箱,加入车票,关闭票箱
- 在维护面板上输入04,按Enter,系统复位
- 2、车票回收
- 在维护面板中输入620,按Enter
- 打开票箱,取出票箱中的TOEKN,关闭票箱、取出废票箱废票 在维护面板上输入04,按Enter,系统复位

# (一)一代自动售票机操作流程

3、加币操作

在维护面板输入88+随机密码,按Enter 在维护面板输入881,按Enter,输入80,按Enter 取出补币箱,添加硬币(不超过200) 放回补币箱,关上补币锁 输入50000,按Enter 在维护面板上输入04,按Enter,系统复位

# (一)一代自动售票机操作流程

4、硬币清币 在维护面板输入881,按Enter 在维护面板输入610按Enter 取出硬币回收箱 清空硬币回收箱 放回硬币回收箱 在维护面板上输入04,按Enter,系统复位

# (一)一代自动机操作流程

- 5、纸币回收
- 在维护面板输入88+随机密码,按Enter
- 在维护面板输入881,按Enter
- 使用钥匙打开钱箱固定锁,取下纸币钱箱
- 清空纸币回收箱
- 放回纸币回收箱并锁住
- 在维护面板上输入04,按Enter,系统复位
- 6、注意事项:
- 清币过程中如未清出硬币,不要再次输入610清币
- 登出后不要拔取钱箱
- 加票、加币时应确保无异物进入(如皮筋、纸屑、曲别针)

# (二)二代自动售票机操作流程

1、加票方法

在维护面板中输入7\*\*\*\*(\*\*\*\*为要加入的TOKEN数量,如加入 100个TOEKN为70100),按Enter

打开票箱,加入车票,关闭票箱

在维护面板上输入04,按Enter,系统复位

2、车票回收

在维护面板中输入620,按Enter

打开票箱,取出票箱中的TOEKN,关闭票箱

在维护面板上输入04,按Enter,系统复位

# (二)二代自动售票机操作流程

3、加币操作

在维护面板输入88+随机密码,按Enter

在维护面板输入881,按Enter

取出补币箱,添加硬币

输入5\*\*\*\*(\*\*\*\*为加入硬币数量,如加入100个硬币为5010 0),按Enter

放回补币箱,关上补币锁

在维护面板上输入04,按Enter,系统复位

### (二)二代自动售票机操作流程

4、硬币清币 在维护面板输入610按Enter 待维护面板上回馈清币数据后,输入88+随机密码,按Enter 在维护面板输入881,按Enter 取出硬币回收箱 清空硬币回收箱 放回硬币回收箱 在维护面板上输入04,按Enter,系统复位

# (二)二代自动售票机操作流程

5、纸币回收

在维护面板输入88+随机密码,按Enter

在维护面板输入881,按Enter

使用钥匙打开钱箱固定锁,取下纸币钱箱

清空纸币回收箱

放回纸币回收箱并锁住

在维护面板上输入04,按Enter,系统复位

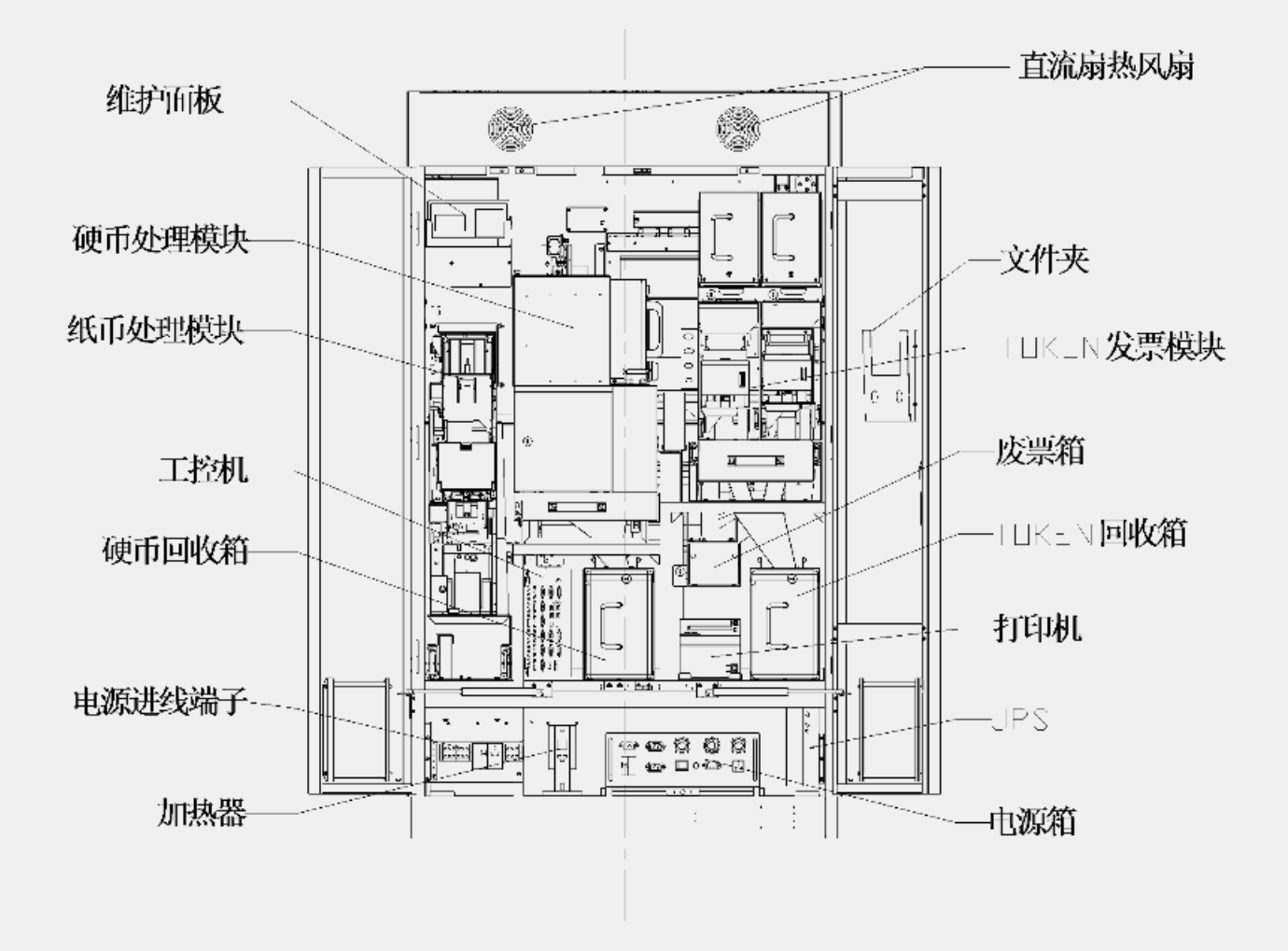

# (三) 三代自动售票机操作流程

1、设备操作

将钥匙插入后门锁旋转钥匙后弹起摇把(此时将钥匙拔下), 旋转摇把可将后门打开。

关门时先将后门关闭,然后将摇把旋转到位后,扣入锁芯即可

#### 2、设备开关

以下为设备主要的电气开关实物布局

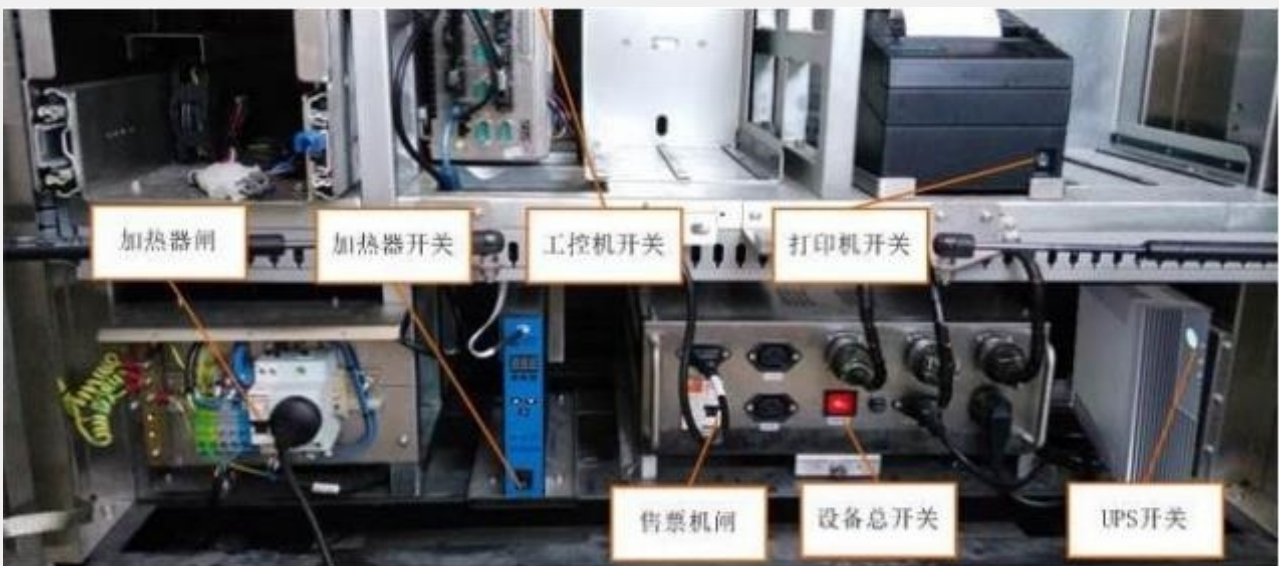

3、**登录操作** 

# 打开自动售票机以后,系统启动完毕即需要登陆维护面板,否则系统会报警。

在维护面板上输入指令代码,并按Enter后确认后执行代码。

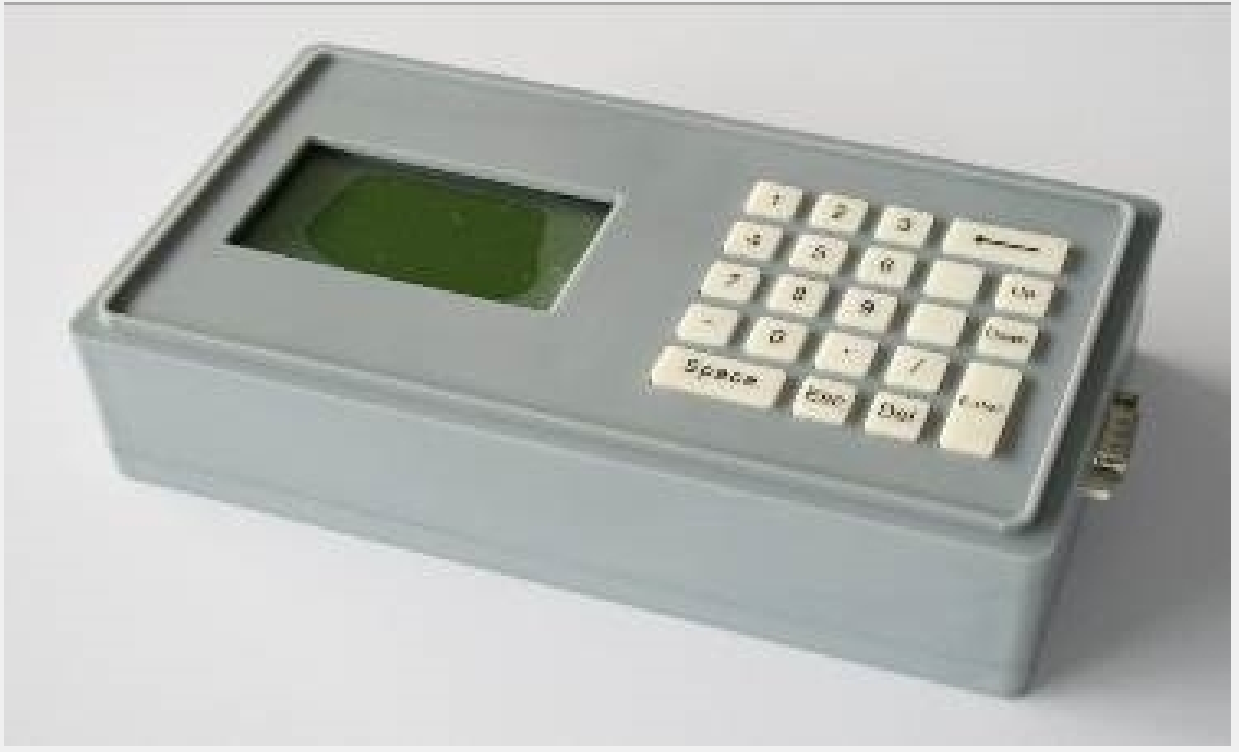

| 代码      | 内容       |
|---------|----------|
| [Top]   |          |
| 4*****= | 设置系统启运时间 |
| 5*****= | 设置系统停运时间 |
| 66=     | 关闭/ 启动   |
| 99=     | 进入维护模式   |
| 251=    | 打印审计报表   |
| 252=    | 打印收益报表   |
| 253=    | 打印票卡报表   |
| 254=    | 打印交易报表   |
|         |          |
| [99]    |          |
| 99=     | 退出维护模式   |
| 00=     | 导入/导出数据  |
| 01=     | 设置售票模式   |
| 02=     | 显示软件版本   |
| 03=     | 设置暂停服务模式 |

| 04= | 复位       |
|-----|----------|
| 05= | 启动开门售票模式 |
| 06= | 关闭前照明灯   |
| 07= | 打开前照明灯   |
| 08= | 关闭投币口    |
| 09= | 打开投币口    |
| 11= | 关闭取票口灯   |
| 12= | 打开取票口灯   |
| 13= | 设置打印机模式: |
| 15= | 前面板已启动   |
| 21= | 车票转向器测试  |
| 22= | 传感器显示:   |
| 23= | 门开关状态    |
| 24= | 状态显示器测试  |
| 25= | 关闭所有马达   |
| 27= | 设备 ID:   |
| 28= | 出卡机构传感器: |

| 30=  | 模块到位传感器  |
|------|----------|
| 310= | 硬币回收箱状态: |
| 311= | 硬币补币箱状态: |
| 312= | 纸币回收箱状态: |
| 313= | 纸币补币箱状态: |
| 32=  | 电源状态     |
| 33=  | 报警打开     |
| 34=  | 报警关闭     |
| 53=  | 无找零模式    |
| 55=  | 找零模式     |
| 56=  | 拒收硬币模式   |
| 57=  | 接收硬币模式   |
| 58=  | 拒收纸币模式   |
| 59=  | 接收纸币模式   |
| 60=  | 无纸币找零模式  |
| 61=  | 有纸币找零模式  |
| 70=  | 软开关关闭    |

| 71=  | 软开关打开      |
|------|------------|
| 72=  | 系统复位       |
| 73=  | 系统关闭       |
| 81=  | 随机密码查询:    |
| 88=  | 安装/取出钱款箱   |
| 90=  | 纸币模块信息:    |
| 91=  | 硬币箱 ID:    |
| 92=  | 纸币箱 ID:    |
| 93=  | 5 角补币箱 ID: |
| 94=  | 1 元补币箱 ID: |
| 101= | 读写器版本查询    |
| 102= | SAM ID     |
| 250= | 票卡模块复位     |
| 500= | 找零模式查询     |
| 501= | 启用纸币找零     |
| 502= | 禁用纸币找零     |
| 503= | 启用硬币找零     |

| 504= | 禁用硬币找零   |
|------|----------|
| 505= | 纸币找零优先   |
| 506= | 硬币找零优先   |
| 610= | 清所有硬币纸币: |
| 613= | 清所有纸币    |
| 620= | 清票卡操作:   |
| 621= | 票箱查询     |
| 630= | 初始化纸币识别器 |
| 631= | 接收纸币     |
| 632= | 暂存纸币     |
| 633= | 退还纸币     |
| 634= | 压入纸币钱箱   |
| 635= | 清纸币通道    |
| 640= | 纸币找零初始化  |
| 641= | 纸币找零状态:  |
| 642= | 纸币找零测试   |
| 643= | 出纸币 1 张  |

| 650=   | 硬币识别器测试    |
|--------|------------|
| 651=   | 暂存硬币       |
| 652=   | 退还硬币       |
| 7**=   | 纸币找零加币     |
| 801=   | 发售 1 元测试票  |
| 5****= | 添加1 元硬币    |
| 6****= | 添加纸币       |
| 7****= | 添加票卡       |
| 6      | 运营服务       |
| 601    | 输入硬币 A 个数: |
| 602    | 补充硬币 B     |
| 603    | 补充纸币       |
| 610    | 清空所有硬币     |
| 611    | 清原币退还 A    |
| 612    | 清原币退还 B    |
| 613    | 清找零箱 A     |
| 614    | 清找零箱 B     |

| 621 | 锁补币箱 A        |
|-----|---------------|
| 622 | 锁补币箱 B        |
| 623 | 锁硬币回收箱        |
| 650 | 打印寄存器数据       |
| 660 | 打印日志数据        |
| 670 | 打印最近 50 笔交易记录 |
| 671 | 打印最近1笔交易记录    |
| 672 | 打印最近 2 笔交易记录  |
| 675 | 打印最近 5 笔交易记录  |
| 676 | 打印最近 10 笔交易记录 |
| 677 | 打印最近 20 笔交易记录 |
| 1   | 寄存器查询         |
| 101 | 售出 1 元车票数:    |
| 102 | 售出 2 元车票数:    |
| 103 | 售出 3 元车票数:    |
| 104 | 售出 4 元车票数:    |
| 120 | 硬币总金额:        |

| 130 | 纸币接受总金额:   |
|-----|------------|
| 131 | 接收纸币总张数:   |
| 132 | 5 元纸币接收:   |
| 133 | 10 元纸币接收:  |
| 134 | 20 元纸币接收:  |
| 135 | 50 元纸币接收:  |
| 136 | 100 元纸币接收: |
| 140 | 纸币找零剩余:    |
| 141 | 纸币找零剩余:    |
| 163 | 寄存器 62:    |
| 201 | 交易记录1      |
| 202 | 交易记录 2     |
| 250 | 交易记录 50    |

#### (三) 三代自动售票机操作流程

登录步骤如下:

根据维护面板提示输入用户名。

根据维护面板提示输入密码。

若用户名、密码匹配,则登录成功,否则会提示失败,并重新 开始登录过程。

登录后若无后续操作,维护面板会循环显示设备的状态/故障代码。

注:在按下Enter键以后,维护面板的键盘处于锁死状态,只有 在完成当前的命令工作以后才可反应新的命令输入,请勿进行 过快的操作。

### (三) 三代自动售票机操作流程

#### 4、运营维护操作

- 登录后,依据用户的不同权限,可对设备进行相应的运营、维护操作:
- 输入66可关闭/打开系统。
- 输入报表打印命令可打印对应报表。
- 输入99可进入维护模式,进行运营和维护操作。
- 在维护模式下,输入04进行复位操作后,再次输入99可退出维 护模式。

### (三) 三代自动售票机操作流程

有运营权限的用户,在维护模式下,输入88xxxx(随机密码)可以进入营收模式,营收模式下可对钱箱进行合法操作。若无权限、未登录、未进入营收模式的情况下操作钱箱,会触发报警。

<u>硬币操作</u>

### 加币操作

本操作用于在运营开始时,使用找零箱为设备添加找零用的硬币。 在营收模式下:

用钥匙打开硬币加币锁。

将装有硬币的找零箱放入硬币模块上对应的加币位置。

输入5xxxx(xxxx为4位硬币数量,举例:若需加币 510枚,则输入500),等待显示加币成功。

将找零箱锁锁住钱箱,完成加币。

# 清币操作

- 本操作用于回收硬币钱箱前,将硬币模块内所有硬币清入硬币 回收箱。
- 在维护模式下:

输入610后,设备开始进行清币操作。 等待设备清币,清币结束后,维护面板会提示清币数量。 清币操作结束后,可根据需要,按照操作要求更换硬币回收箱。

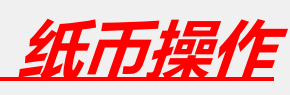

# 加币操作

本操作用于在运营开始时,使用加币箱为设备添加找零用的纸 币。

在营收模式下:

用钥匙打开纸币加币锁。

将装有需要添加的纸币的加币箱放入纸币加币位置。 输入6000进行纸币加币,等待显示加币成功。 加币完成后可选择取走加币箱,或者将加币箱留在设备上。

# 清币操作

本操作用于回收纸币钱箱前,将纸币模块内所有纸币清入纸币 回收箱。

在维护模式下:

输入613后,设备开始进行清币操作。 等待设备清币,清币结束后,维护面板会提示清币数量。 清币操作结束后,可根据需要,按照操作要求更换纸币回收箱。

#### <u>票卡操作</u>

# 加票操作

本操作用于在运营开始时, 将车票加入车票处理模块。 在维护模式下: 使用钥匙打开加票闸, 并将车票倒入模块内。 输入7xxxx(xxxx为车票张数)。 显示加票成功后,即完成加票。

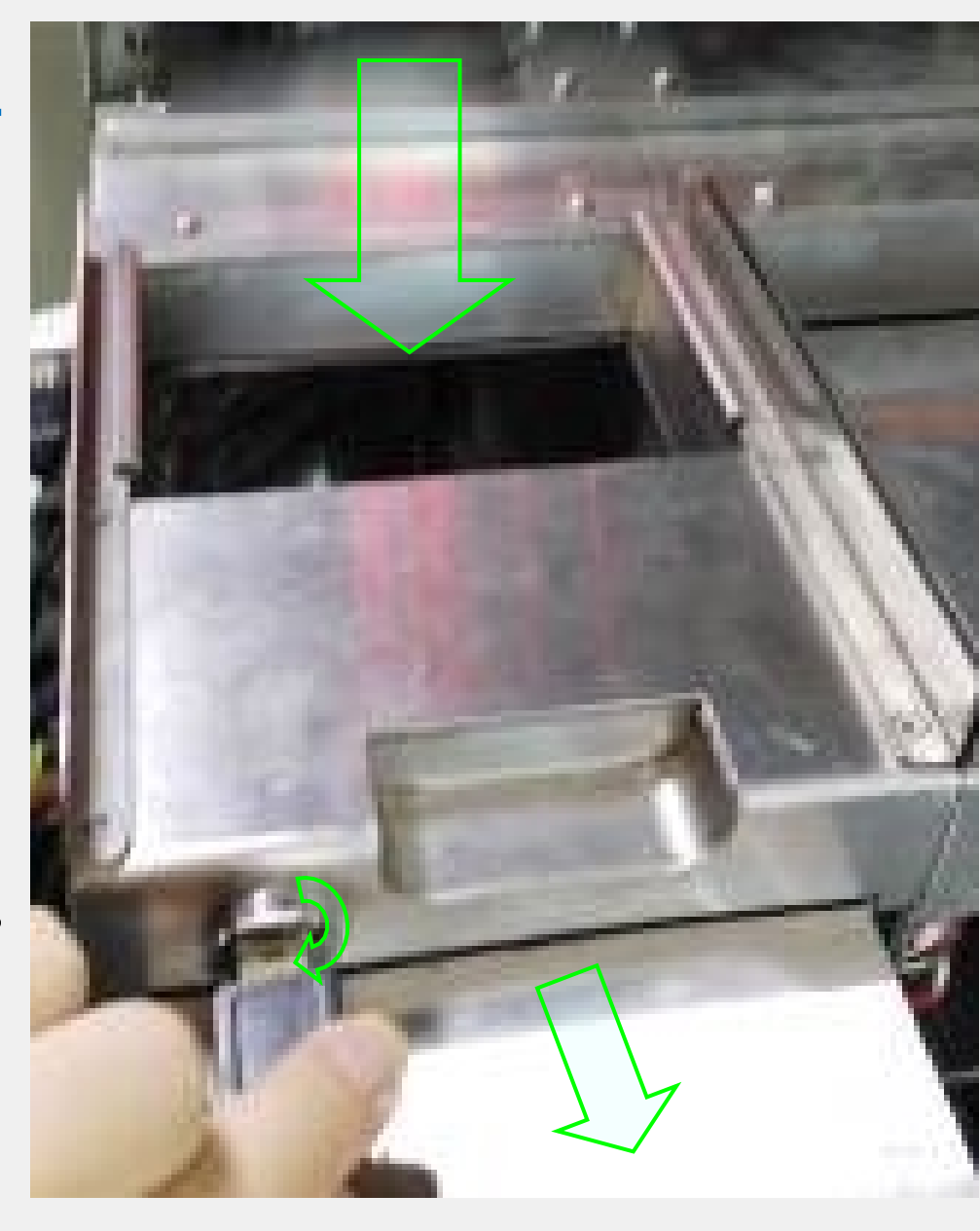

#### (三) 三代自动售票机操作流程

# 清票操作

- 本操作用于回收车票前,将车票处理模块内所有车票清入车票 回收箱内。
- 在维护模式下:
- 输入620后,设备开始进行清票操作。
- 等待设备清票,清票结束后,维护面板会提示清票数量。
- 清票操作结束后,可根据操作要求更换车票回收箱。

#### <u>钱箱票箱操作</u>

本章节内容描述从设备内取出 后的操作,如何进行开箱操作。 *通币回收箱操作* 使用钥匙打开箱盖,即可 清空内部的硬币,关闭箱盖时 先将钱箱盖盖上,再将钥匙旋 转后拔出。

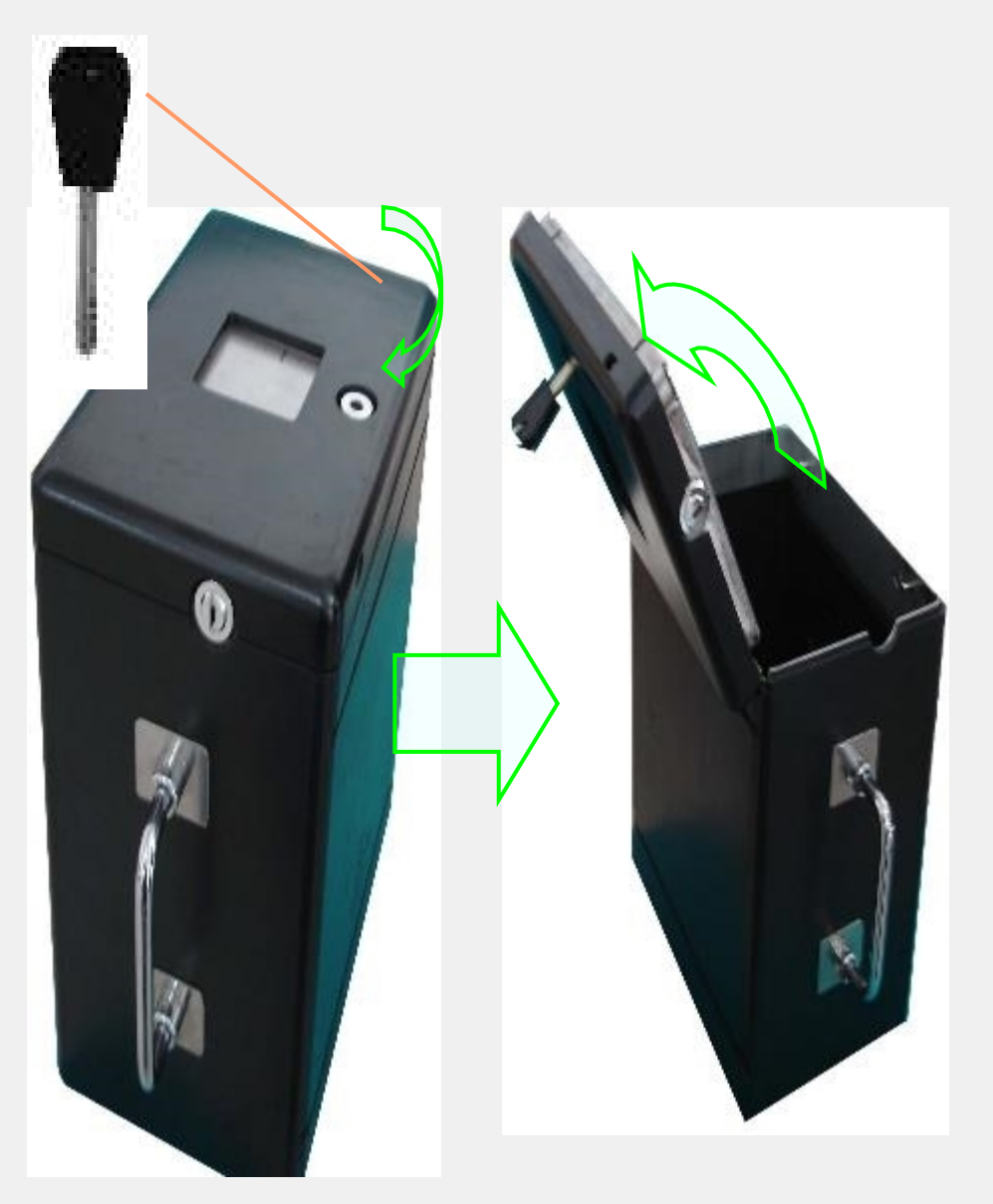

#### 纸币加币箱操作

使用钥匙打开 箱盖,抬起压板, 将整理齐的钞票放 入,再压上压板, 注意钞票不能有皱 褶和折叠,使用七 成新以上纸帀。

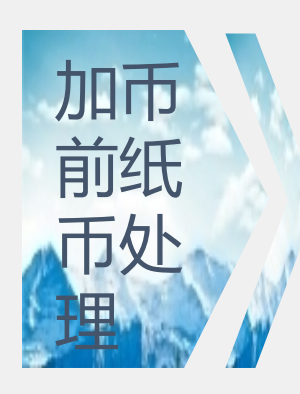

把纸币排成一叠(建议使用七八成新的纸币)

翻动纸币的两端3次 (全新纸币建议用点钞机清点6次)

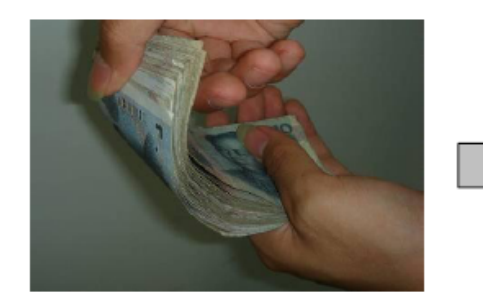

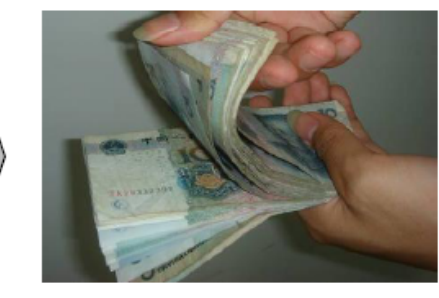

纸币放置前的状态

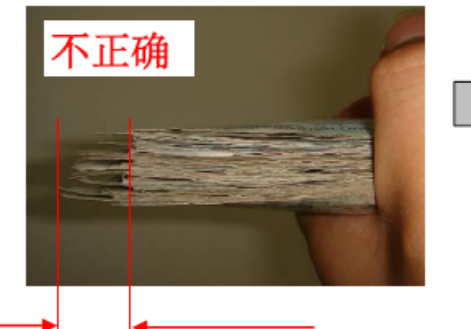

纸币的前端没有对齐

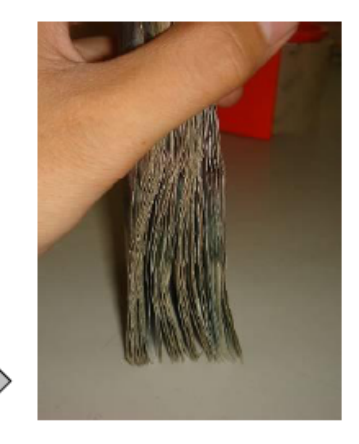

使纸币的两端对齐

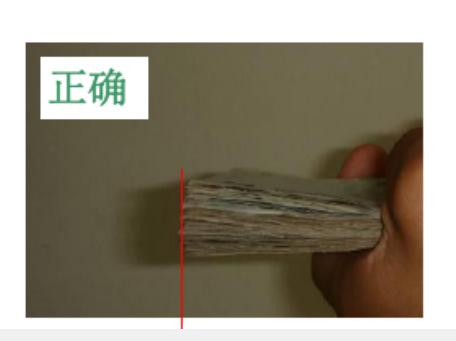

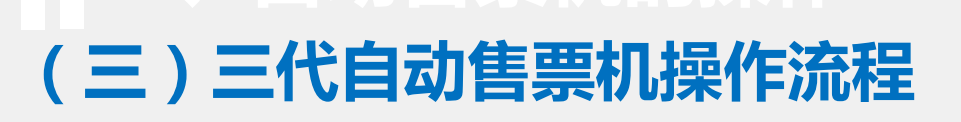

步骤1:向上抬起压板

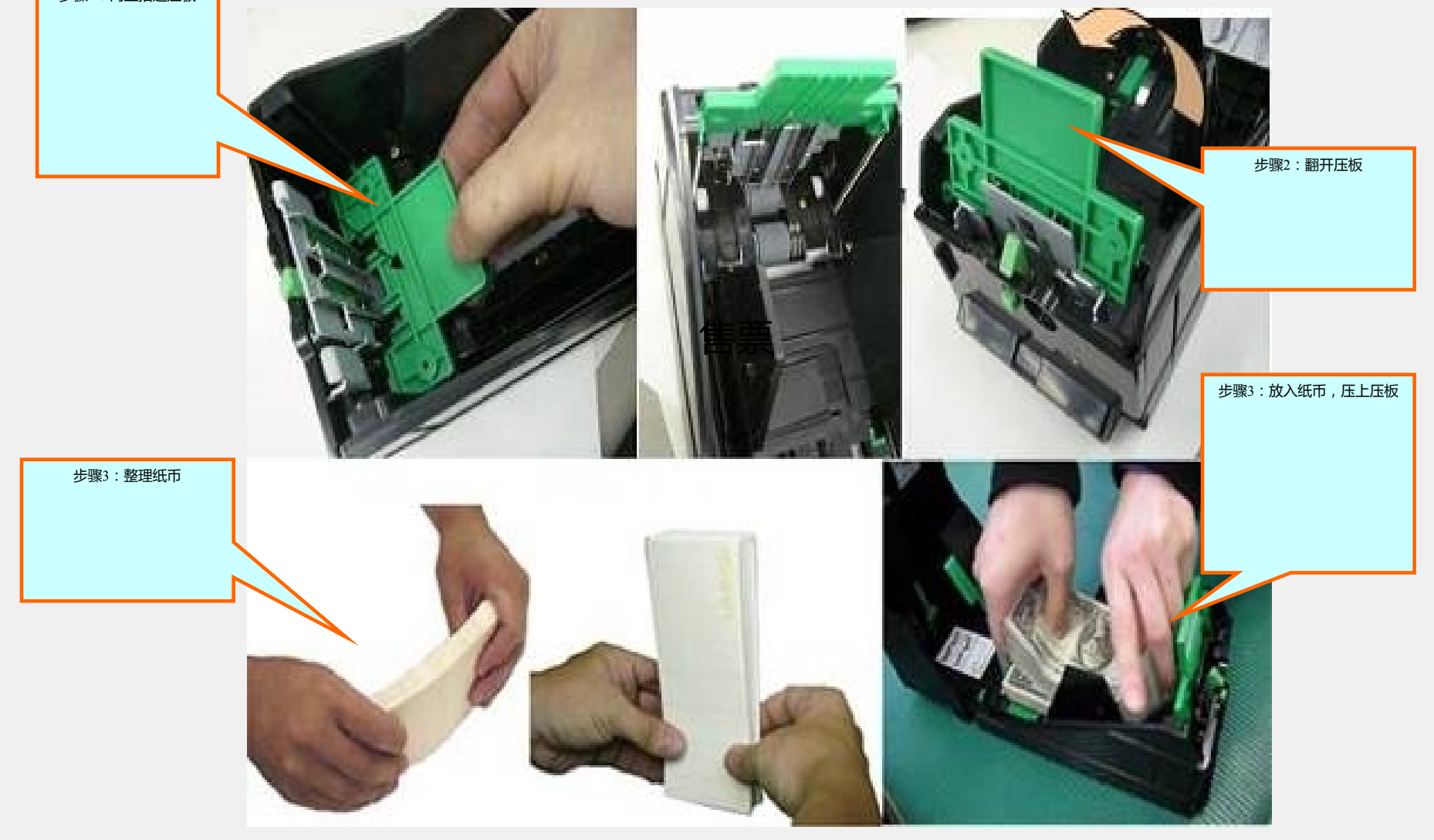

以上内容仅为本文档的试下载部分,为可阅读页数的一半内容。如要下载或阅读全文,请访问: <u>https://d.book118.com/137031005031010005</u>